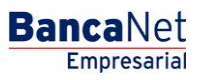

Servicios Adicionales > Operaciones de Crédito > Renovaciones >

## Contenido

| >> | Operaciones de crédito - Renovaciones                | 2 |
|----|------------------------------------------------------|---|
| >> | Operaciones de crédito - Renovaciones - Confirmación | 4 |
| >> | Operaciones de crédito - Renovaciones – Aplicación   | 5 |

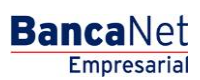

Página 2

Servicios Adicionales > Operaciones de Crédito > Renovaciones >

### » Operaciones de crédito - Renovaciones

#### ¿Qué encuentro en esta página?

En esta página puede realizar renovaciones de sus operaciones de crédito.

#### ¿Cómo puedo obtener los datos que me interesan?

La información se desglosa de la siguiente manera:

- Botón de "Detalle" 🛨: Al hacer clic en este botón, se desplegará la siguiente información:
- Gastos y comisiones
- IVA
- Tasa de interés
- Contrato
- Línea
- *Folio*: Al hacer clic en esta liga, aparecerá una ventana en la que se le solicitará que registre el *Plazo* y la *Segunda firma digital.* Posteriormente, haga clic en el botón "Continuar".
- Tipo de crédito
- Moneda
- Saldo deudor
- Capital vigente
- Interés vigente

| BancaNet<br>Empresarial                                                                                                    |                                                                                                    |                     |             |               |         |             |         | Martes 07 de       | e Julio de 2 | ja<br>D15, 12:00 Centr | ivieralvarez<br>o de Méxic | Javier Álva<br>@empresademo<br>o   Último acceso | arez   Em<br>b.com.mx  <br>b por Banca | presa Demo S.A<br>55.55.1111.0000  <br>aNet: 20/12/15 a la: | A. de C.V<br><u>Actualiza</u><br>s 01:30:54 | <b>m</b>           | 🌲 🖾 🌣 |
|----------------------------------------------------------------------------------------------------|----------------------------------------------------------------------------------------------------|---------------------|-------------|---------------|---------|-------------|---------|--------------------|--------------|------------------------|----------------------------|--------------------------------------------------|----------------------------------------|-------------------------------------------------------------|---------------------------------------------|--------------------|-------|
| CONSULTAS TRANSFERENCIAS Y                                                                                                    | PAGOS IMP                                                                                                    | UESTOS Y CONT       | RIBUCIONE   | S COBRA       | NZA     | INVERSION   | es se   | ERVICIOS ADIC      | IONALES      | ADMINISTRA             | CIÓN                       |                                                  |                                        |                                                             |                                             |                    | SALIR |
| M Operaciones de Crédito 🍰 Per                                                                                                  | mex 🚯 👬 Film                                                                                                    | anciamiento a Prov  | eedores (   | Cuenta f      | Balance | Cero USD    | Divisas | Premium            | 1            |                        |                            |                                                  |                                        |                                                             |                                             |                    |       |
| Operaciones de                                                                                                    | Crédito                                                                                                    | o - Reno            | vacio       | nes           |         |             |         |                    |              |                        |                            |                                                  |                                        |                                                             |                                             |                    | 0     |
| Consultas                                                                                                    | Dé clic en el                                                                                                    | Folio sobre el cual | desee efect | uar la renova | : ión.  |             |         |                    |              |                        |                            |                                                  |                                        |                                                             |                                             |                    |       |
| Disposición<br>Renovaciones                                                                                                    |                                                                                                    | Contrato            |             | Línea         |         | Folio       |         | Tipo de<br>crédito |              | Moneda                 |                            | Saldo<br>deudor                                  |                                        | Capital<br>vigente                                          |                                             | Interés<br>vigente |       |
| Pagos                                                                                                    |                                                                                                    | 14026016            |             | 06            |         | <u>1001</u> |         | ACS                |              | MXN                    |                            | 100,000.00                                       |                                        | 100,000.00                                                  |                                             | 100,000.00         |       |
| Demo<br>BancaNet<br>Empresarial                                                                                                 |                                                                                                    |                     |             |               |         |             |         |                    |              |                        |                            |                                                  |                                        |                                                             |                                             |                    | )     |
| ¿Qué desea hacer?                                                                                                    |                                                                                                    |                     |             |               |         |             |         |                    |              |                        |                            |                                                  |                                        |                                                             |                                             |                    |       |
| <ul> <li>Ver resumen de transferencias y<br/>pagos</li> <li>Configurar validación de<br/>beneficiarios para archivos</li> </ul> |                                                                                                    |                     |             |               |         |             |         |                    |              |                        |                            |                                                  |                                        |                                                             |                                             |                    |       |
| WEBTEXT01-ND001-LACINTGTDUA                                                                                                    |                                                                                                    |                     |             |               |         |             |         |                    |              |                        |                            |                                                  |                                        |                                                             |                                             |                    |       |
| Sanamex D.R Isat                                                                                                    | Banamex D.R. @ Copyright 2009, Derechos Reservados. Banco Nacional de México, S.A., integrante de Grupo Financiero Banamex.<br>Isabel la Católica 44. Centro Histórico. Del. Cuauhtémoc. C.P. 06000, México, Distrito Federal, México |                     |             |               |         |             |         |                    |              |                        |                            |                                                  |                                        |                                                             |                                             |                    |       |

Servicios Adicionales > Operaciones de Crédito > Renovaciones >

| BancaNet<br>Empresarial    |                                                                  |                                 | Martes 07 de Julio de 20 | 🏦 🌲 🖾 🔆                 |             |       |
|----------------------------|------------------------------------------------------------------|---------------------------------|--------------------------|-------------------------|-------------|-------|
| INSULTAS TRANSFERENCIAS    | Y PAGOS IMPUESTOS Y CONTRIBUCIONES                               | COBRANZA INVERSIONES            | SERVICIOS ADICIONALES    | ADMINISTRACIÓN          |             | SALIR |
| Operaciones de Crédito 🍰 F | Pernex 😲 Financiamiento a Proveedores                            | Cuenta Balance Cero USD Divisas | Premium                  |                         |             |       |
| Operaciones de             | e Crédito - Renovacion                                           | ies                             |                          |                         |             | 0     |
| Consultas                  | Confirmación<br>Capture la información solicitada y dé clic en " | Continuar".                     |                          |                         |             |       |
| Disposición                |                                                                  |                                 |                          |                         |             |       |
|                            | No. de Contrato                                                  | 72669879019                     |                          | Línea                   | 14          |       |
| Renovaciones               | Monto de la disposición                                          | 2,000.00                        |                          | Folio                   | 1185        |       |
| Pagos                      | * Capital vigente 2,000.00                                       |                                 |                          | Tipo de crédito         | ACS         |       |
|                            | * Interés vigente                                                | 1.55                            |                          | Fecha de disposición    | 25/07/2012  |       |
| _                          | * Gastos y comisiones                                            | 0.00                            |                          | Fecha de Vencimiento    | 1/08/2012   |       |
| Demo                       | * IVA                                                            | 0.00                            |                          | Moneda                  | MXN         |       |
| BancaNet                   | * Total                                                          | 2,001.55                        |                          | Cuenta de abono / cargo | 414/7883337 |       |

Plazo

Importe a renovar

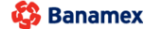

¿Qué desea hacer?

• <u>Ver resumen de transferencias y</u> pagos Configurar validación de beneficiarios para archivos

Empresarial

Pago del día

Importe a renovar Tasa de interés

Cancelar

Condiciones Renovación

CONSULTAS TRANSFERENCIAS Y PA M Operaciones de Crédito 🍰 Pemex

D.R. @ Copyright 2009, Derechos Reservados. Banco Nacional de México, S.A., integrante de Grupo Financiero Banamex. Isabel la Católica 44. Centro Histórico. Del. Cuauhtémoc. C.P. 06000, México, Distrito Federal, México

\* Las cifras reflejadas no están actualizadas en tiempo real. Reflejan saldos al inicio del día.

0.00

Tasa base + 4.5000

Esta pantalla una vez registrada, manifesta una instrucción de Disposición de conformidad con el Contrato de Apertura de Crédito que usted tiene celebrado con Banamex.

Empresarial Página 3

**Banca**Net

Continuar

días 10

2001.55

Servicios Adicionales > Operaciones de Crédito > Renovaciones >

### » Operaciones de crédito - Renovaciones - Confirmación

### ¿Qué encuentro en esta página?

En esta página puede ver la confirmación de las instrucciones de renovación.

### ¿Cómo puedo obtener los datos que me interesan?

La información se desglosa de la siguiente forma:

- Contrato
- Línea
- Folio
- Tipo de crédito
- Riesgo del crédito:
  - Monto de la disposición
  - Capital vigente
  - o Interés vigente
  - o Gastos y comisiones
  - o IVA
- Condiciones:
  - o Importe a renovar
  - Esquema de pago

Para aplicar la operación, haga clic en el botón "Aplicar".

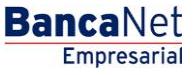

Página 4

Servicios Adicionales > Operaciones de Crédito > Renovaciones >

| BancaNet<br>Empresarial                                 |                                                             | Martes 07 de Julio de                                                                 | <b>Javier Á</b> l<br>javieralvarez@empresader<br>2015, 12:00 Centro de México   Último acce | varez   Empresa Demo S.A. de C.V.<br>no.com.mx   55.55.1111.0000   <u>Actualizar</u><br>so por BancaNet: 20/12/15 a las 01:30.54 | ≜ 🌲 🖾   |  |
|---------------------------------------------------------|-------------------------------------------------------------|---------------------------------------------------------------------------------------|---------------------------------------------------------------------------------------------|----------------------------------------------------------------------------------------------------|---------|--|
| SULTAS TRANSFERENCIAS Y PA                              | IGOS IMPUESTOS Y CONTRIBUCIONES CO                          | BRANZA INVERSIONES SERVICIOS ADICIONALES                                              | ADMINISTRACIÓN                                                                              |                                                                                                    | SALIR   |  |
| Operaciones de Crédito 🛛 🍙 Peme                         | ex 🈚 Financiamiento a Proveedores 😗 Cuer                    | ta Balance Cero USD Divisas ⊖ Premium                                                 |                                                                                             |                                                                                                    |         |  |
| )peraciones de C                                        | Crédito - Renovaciones                                      |                                                                                       |                                                                                             |                                                                                                    | (       |  |
| Consultas                                               | Renovaciones<br>Verifique los datos y dé clic en "Aplicar". |                                                                                       |                                                                                             |                                                                                                    |         |  |
| Disposición                                             |                                                             |                                                                                       |                                                                                             |                                                                                                    |         |  |
|                                                         | Contrato                                                    |                                                                                       | 14026016                                                                                    |                                                                                                    |         |  |
| Renovaciones                                            | Línea                                                       |                                                                                       |                                                                                             |                                                                                                    |         |  |
| Pagos                                                   | Folio                                                       |                                                                                       | 1010                                                                                        |                                                                                                    |         |  |
| -                                                       | Tipo de crédito                                             |                                                                                       | ACS                                                                                         |                                                                                                    |         |  |
| Demo                                                    | Riesgo del crédito                                          |                                                                                       | Fecha de disposición                                                                        | 24 / 07 / 2012                                                                                                    |         |  |
| BancaNet                                                | Monto de la disposición                                     | 5 000 000 00                                                                          | Fecha de Vencimiento                                                                        | 04 / 08 / 2012                                                                                                    |         |  |
| Empresarial                                             | * Capital vigente evigible                                  | Interest existing 5.000.000 Moneda MXN                                                |                                                                                             |                                                                                                    |         |  |
|                                                         | * Interés vigente                                           | 1 451 39                                                                              | Tasa de interés                                                                             | Tasa base + 4.00                                                                                                    |         |  |
|                                                         | * Gastos y comisiones                                       | * Gastos y comisiones 0.00 Plazo 4 d                                                  |                                                                                             |                                                                                                    |         |  |
| Qué desea hacer?                                        | * IVA                                                       | 0.00                                                                                  | Cuenta abono / cargo                                                                        | 123 / 4567890                                                                                                    |         |  |
| Ver resumen de transferencias y                         | *To                                                         | tal 5,001,451.39                                                                      | Condiciones                                                                                 |                                                                                                    |         |  |
| paque                                                   | Pago del día                                                | 0.00                                                                                  | Importe a renovar                                                                           | 5,001,451.39                                                                                                    |         |  |
| Configurar validación de<br>beneficiarios para archivos |                                                             |                                                                                       | Esquema de pago                                                                             | Capital e intereses al vencimiento                                                                                               | ,       |  |
|                                                         |                                                             | Esta pantalla contiene la informació<br>* Las cifras reflejadas no están actualizadas | n de las instrucciones de Renovación.<br>en tiempo real. Refelejan saldos al inicio del     | día.                                                                                                    |         |  |
|                                                         | Regresar                                                    |                                                                                       |                                                                                             |                                                                                                    | Aplicar |  |
| TEXT01-ND001-LACINTGTDUAS                               |                                                             |                                                                                       |                                                                                             |                                                                                                    |         |  |
| D.P.C                                                   | a Convright 2009, Detectors Reservadors, Ranco              | Nacional de México, S.A. integrante de Grupo Einand                                   | iero Banamey                                                                                |                                                                                                    |         |  |

### » Operaciones de crédito - Renovaciones - Aplicación

### ¿Qué encuentro en esta página?

En esta página puede ver el comprobante de disposición, en conformidad con el contrato de Apertura de Crédito que celebró con Banamex.

#### ¿Cómo puedo obtener los datos que me interesan?

Para obtener el reporte, haga clic en el botón "Imprimir" que se encuentra en la parte superior de esta página.

Si desea ver el calendario de pagos, haga clic en el botón "Calendario de pagos"; aparecerá una ventana con la siguiente información:

- Contrato
- Línea
- Folio
- Resumen de fechas:
  - Fecha de pago de intereses
  - Fecha de pago de capital
  - Importe de pago de capital

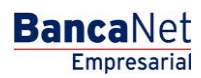

Página 5

Servicios Adicionales > Operaciones de Crédito > Renovaciones >

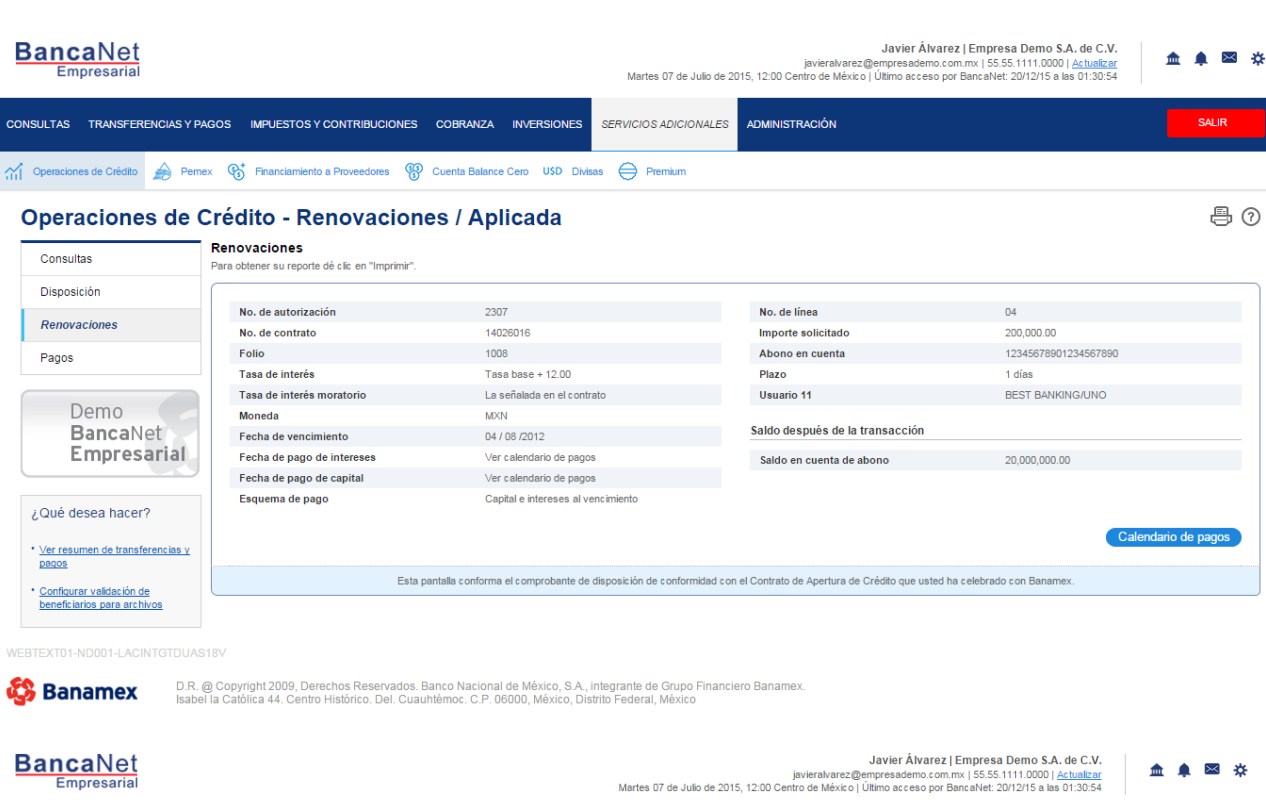

|        | Empresarial               |                                                                                    |                  |                             | Martes 07 de Julio de 20 | 015, 12:00 Ce | javieraivarez gempresademo.com.mx   55.55.1111.0000   <u>Actualizar</u><br>ntro de México   Último acceso por BancaNet: 20/12/15 a las 01:30:54 | 1 | <b>- - - -</b> |
|--------|---------------------------|------------------------------------------------------------------------------------|------------------|-----------------------------|--------------------------|---------------|----------------------------------------------------------------------------------------------------|---|----------------|
| CONSUL | TAS TRANSFERENCIAS Y P/   | AGOS IMPUESTOS Y CONTRIBUCIONES                                                    | COBRANZA         | INVERSIONES                 | SERVICIOS ADICIONALES    | ADMINIST      | RACIÓN                                                                                                    |   | SALIR          |
| 슈 Ope  | raciones de Crédito 🍰 Pem | ex 🚯 Financiamiento a Proveedores 🚯                                                | Cuenta Balance C | Cero U\$D Divisa            | is 🖨 Premium             |               |                                                                                                    |   |                |
| Ор     | eraciones de (            | Crédito - Pagos                                                                    |                  |                             |                          |               |                                                                                                    |   | ē ?            |
| Co     | onsultas                  | Detalle de Línea de crédito.                                                       |                  |                             |                          |               |                                                                                                    |   |                |
| Di     | sposición                 | Contrato                                                                           |                  |                             |                          | 14026016      |                                                                                                    |   |                |
|        |                           | Línea de crédito                                                                   |                  |                             |                          | 10            |                                                                                                    |   |                |
| Re     | enovaciones               | Folio                                                                              |                  |                             |                          | 06            |                                                                                                    |   |                |
| Pa     | igos                      | Intereses devengados no pagados al día<br>de hoy (no incluye intereses moratorios) |                  |                             |                          | 0.00          |                                                                                                    |   |                |
|        | Dama                      |                                                                                    |                  |                             |                          |               |                                                                                                    |   |                |
|        | BancaNet                  | Fecha de pago<br>de intereses                                                      |                  | Fecha de<br>pago de capital |                          |               | Importe de pago de capital                                                                                                    |   |                |
|        | Empresarial               | 22/02/2012                                                                         |                  | 19/03/2012                  |                          |               | 10,000.00                                                                                                    |   |                |
|        |                           | 22/03/2012                                                                         |                  |                             |                          |               |                                                                                                    |   |                |
|        | Qué desea hacer?          | 22/04/2012                                                                         |                  |                             |                          |               |                                                                                                    |   |                |
| ŚQI    |                           | 20/05/2012                                                                         |                  |                             |                          |               |                                                                                                    |   |                |
|        |                           | 20/06/2012                                                                         |                  |                             |                          |               |                                                                                                    |   |                |

Ver resumen de transferencias γ pagos

Configurar validación de beneficiarios para archivos

17/07/2012

🚯 Banamex

Pagos

D.R. @ Copyright 2009, Derechos Reservados. Banco Nacional de México, S.A., integrante de Grupo Financiero Banamex Isabel la Católica 44. Centro Histórico. Del. Cuauhtémoc. C.P. 06000, México, Distrito Federal, México

**Banca**Net Empresarial

Página 6